# **INDIVIDUAL FUNDING**

**Stella Yang** 

**SGA** Treasurer

August 2018

## Accessing the Form

- 1. Read our funding guideline information on our SGA page on the WSU Website, or go to <a href="https://www.wichita.edu/student\_life/sga/Individual\_Funding\_.php">https://www.wichita.edu/student\_life/sga/Individual\_Funding\_.php</a>
- 2. Go to <u>https://wichita.campuslabs.com/engage/</u> and login.
- 3. Once you login, scroll down and in the bottom right hand corner click "Campus Links." Click "Campus Budgeting System."
- 4. Click My Budget Requests >> Create Request >> For Individuals >> Fall 2018 Individual Funding

## Filling out the Forms

- 5. Request Tab: Please state your first and last name and the conference you will be attending in the Request Title. Example: SGA Treasurer SGA Conference
- 6. Additional Information Section: Please complete sections 1-3
- 7. Complete the File Upload as specified at the bottom of Section 2: Conference Information. Your request will not be considered until both forms are submitted
- 8. Budget Tab: Please complete the itemized budget section with either domestic or international travel information
- 9. Ensure the direct deposit information is accurate on myWSU>>myFinances>>Direct Deposit

## Finishing the Funding Process

- The finished documents will go to the Treasurer to review for completion of documents
- 2. Once the Treasurer has reviewed the request, if approved the requestor will meet with the Budget and Finance Committee to discuss the funding request
- 3. After the Budget and Finance Committee approves the funding, the final vote will go to the Senate 1 week later, and the Senate will approve or deny the funding
- 4. After funding has been approved, the individual will travel, and once returned from travel, receipts must be submitted within 7 business days (unless documents were received by the Treasurer before travel), otherwise the individual forfeits funding
- 5. The Treasurer will process the funding request and Financial Operations will reimburse the individual's account

## STEP-BY-STEP INSTRUCTIONS INDIVIDUAL FUNDING

**Stella Yang** 

**SGA** Treasurer

August 2018

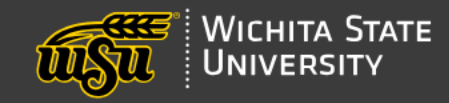

ACADEMICS ADMISSIONS STUDENT LIFE ATHLETICS ABOUT

## Individual Funding

#### IN THIS SECTION $\odot$

Go to our SGA Page on the WSU website and read all rules and regulations

One of SGA's primary charges is to enhance the educational, social, and cultural experiences of the members of the Association. Each year, SGA allocates student fees for undergraduate and graduate students traveling to conferences to present research or advance their knowledge in a way that benefits the student and WSU. *Applications must be completed and submitted in ShockerSync at least 45 days before departure for travel.* 

Please keep in mind that SGA receives a high volume of funding requests. Once an individual funding application has been submitted to SGA and reviewed by the SGA Treasurer, the applicant must meet with the Budget and Finance Committee to discuss the merits of the request. These meetings are held on Wednesdays at 5:30 p.m.

Applications are either approved and recommended to Senate the next week for final approval or denial, or denied by a consensus of the committee members.

The earliest that individuals will be notified that their funding request has been approved or denied will be during the second full senate meeting in August.

The individual funding process is outlined in S027 of the Legislative Journal, the Association's Funding Act. Below is a link for reference.

Association Funding Regulations Reference Section 1

#### Key Guidelines for Individual Funding:

- Funding shall be reserved for students presenting papers, plays, or other projects or representing the university at a scholarly event.
- An individual may be eligible for funding once a fiscal year, with the fiscal year being defined as July 1st through June 30th.
- The Association shall fund a maximum of four individuals to attend any one conference, play, or any other event.
- No funds shall be allocated for:
  - Recreational activities
  - Publication costs
  - Food

The total reimbursement for individual travel shall not exceed the actual expenses incurred and correctly-documented, funded expenses.

m 10 10 10

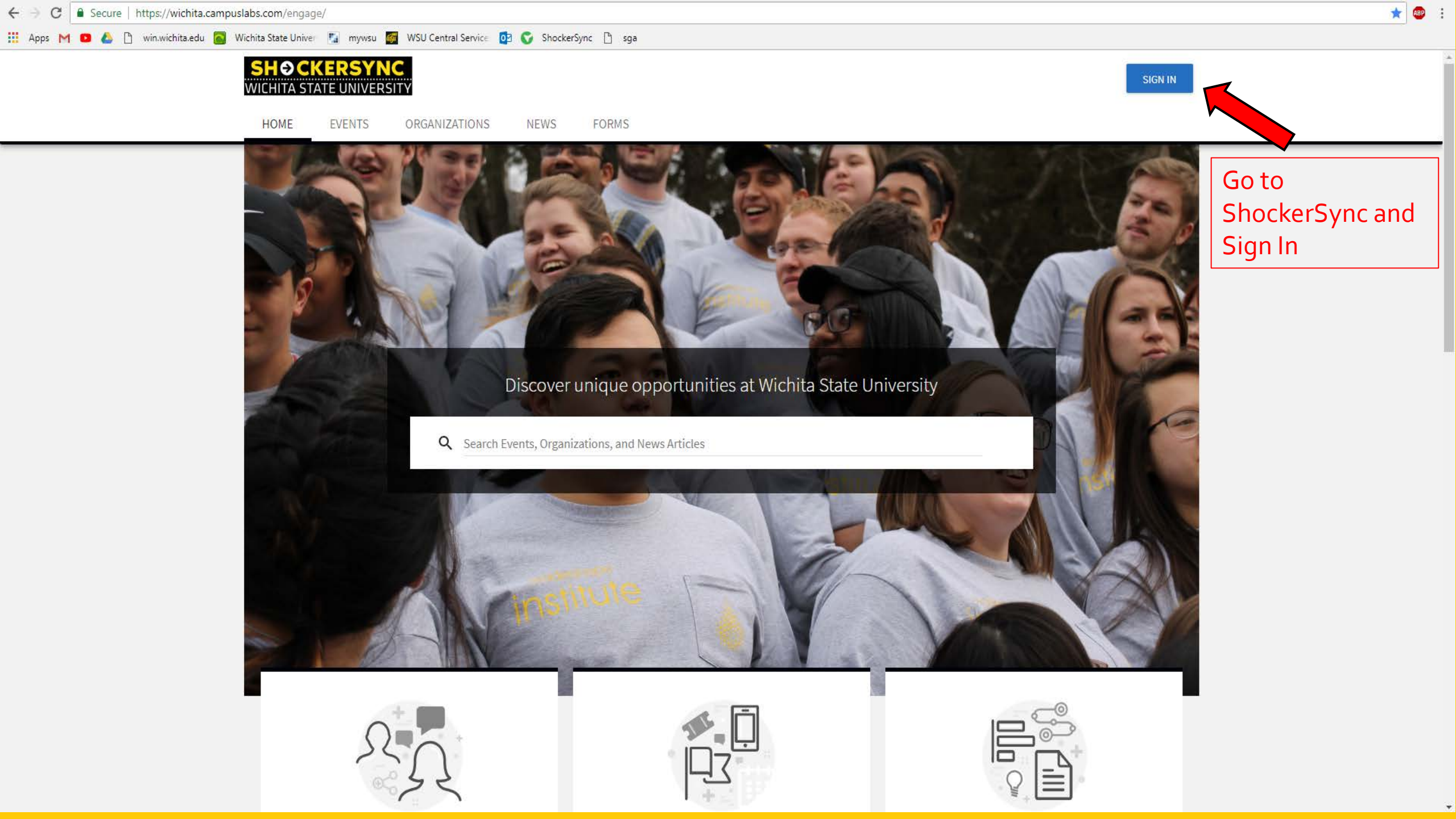

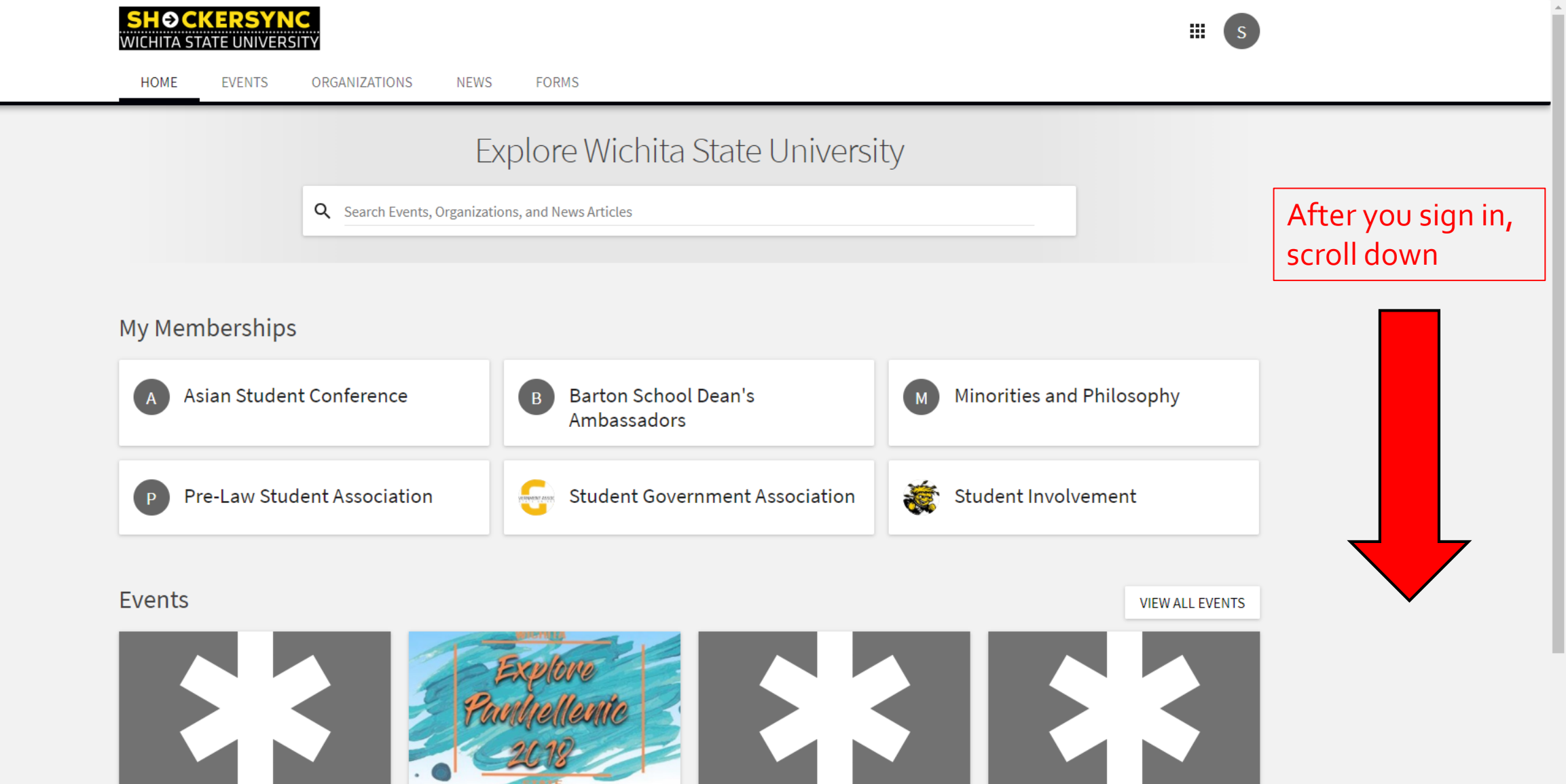

Wednesday Night Volleyball 🛱 Wednesday, August 1 at 7:00PM CDT • 1845 N Hillside

B Beta Theta Pi

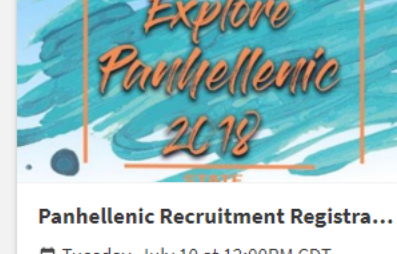

🛱 Tuesday, July 10 at 12:00PM CDT • Omega Court

Panhellenic Council

Wednesday Night Volleyball 🛱 Wednesday, August 8 at 7:00PM CDT 9 1845 N Hillside

Beta Theta Pi

Wednesday Night Volleyball

Wednesday, August 15 at 7:00PM CDT • 1845 N Hillside

-

B Beta Theta Pi

#### Pre-Law Student Association

VERNMENT ASSOC

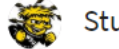

#### Student Involvement

#### **Events** VIEW ALL EVENTS Wednesday Night Volleyball Wednesday Night Volleyball Panhellenic Recruitment Registra... Wednesday Night Volleyball Tuesday, July 10 at 12:00PM CDT Wednesday, August 1 at 7:00PM CDT 🖻 Wednesday, August 8 at 7:00PM CDT Wednesday, August 15 at 7:00PM CDT • 1845 N Hillside • 1845 N Hillside • 1845 N Hillside • Omega Court Beta Theta Pi Beta Theta Pi Beta Theta Pi Panhellenic Council Campus Links Latest News ATTENTION **>** Campus Budgeting System Welcome to Wichita State and ShockerSync! Saturday, April 7 **> RSO POLICY** Posted by Gabriel Fonseca for Student Involvement Student Involvement UPDATE **Click Campus** Greetings from Student Involvement **>** Student Government Association **Budgeting System >** Office of Diversity and Inclusion to access the ▶ Handshake: Career Development Individual Funding volunteerICT Form

## Budgeting System BETA

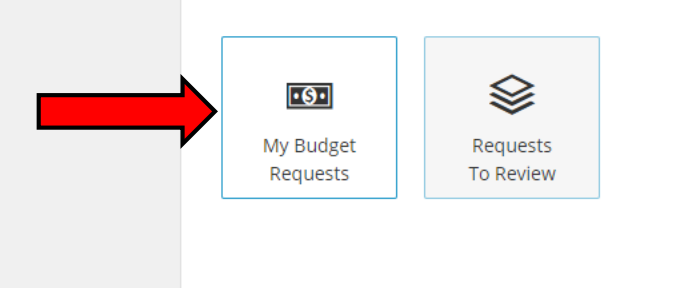

© 2018 Campus Labs

https://wichita.campuslabs.com/budgeting/requests#/

## Requests + Create Request

Click here to create a new request

| This is where |
|---------------|
| you can view  |
| the requests  |
| you have      |
| submitted,    |
| either        |
| individual or |
| organization  |
|               |

|   |          |                                           |              |                                |                   | Search  | Q   |
|---|----------|-------------------------------------------|--------------|--------------------------------|-------------------|---------|-----|
| _ |          | Request Name                              | On Behalf Of | Process                        | Submitted         | Amou    | int |
| V | 5        | <u>Stella Yang - Conference</u>           | Self         | Fall 2018 Individual Funding   |                   | \$3.0   | 00  |
|   |          | Stella Yang - Conference 2                | Self         | Fall 2018 Individual Funding   |                   | \$0.0   | 00  |
|   | 5        | Stella Yang - SGA Conference              | Self         | Fall 2018 Individual Funding   |                   | \$202.0 | 00  |
|   |          | <u>Stella Yang - Treasurer Conference</u> | Self         | Fall 2018 Individual Funding-2 |                   | \$100.0 | 00  |
|   |          | <u>syang - conference</u>                 | Self         | Fall 2018 Individual Funding   |                   | \$300.0 | 00  |
|   | <b>±</b> | test 4 modified 1 budget template         | Self         | Fall 2018 Individual Funding   | 7/10/2018, 4:23PM | \$301.0 | 00  |
| • | <b>±</b> | test2                                     | Self         | Fall 2018 Individual Funding   | 7/26/2018, 4:15PM | \$157.0 | 00  |
|   | Total I  | ltems: 7                                  |              |                                | Page Size: 10     |         | ►I  |
|   |          |                                           |              |                                |                   |         |     |

| Home Requests Reviews                            |                                                                                      |                         |  |  |
|--------------------------------------------------|--------------------------------------------------------------------------------------|-------------------------|--|--|
| For Organizations For Individuals                | Click on the "For Individuals" tab for ind<br>funding, and then the appropriate seme | ividual<br>ester's form |  |  |
| Select a Process or Budget to Start Your Request |                                                                                      |                         |  |  |
| Fall 2018 Individual Funding                     |                                                                                      |                         |  |  |
| Cancel                                           |                                                                                      |                         |  |  |

## Request: Fall 2018 Individual Funding

### **BUDGET: Individual Funding**

| Submitter<br>Stella Yang<br>F Request Title<br>First Name Last Name - Conference Name |    |
|---------------------------------------------------------------------------------------|----|
| tella Yang<br>Request Title<br>First Name Last Name - Conference Name<br>escription   |    |
| Request Title<br>First Name Last Name - Conference Name<br>escription                 |    |
| First Name Last Name - Conference Name Pescription                                    |    |
| Description                                                                           |    |
|                                                                                       |    |
|                                                                                       |    |
|                                                                                       |    |
|                                                                                       |    |
|                                                                                       | // |
|                                                                                       |    |

Request title should include first name, last name and conference name. Description is not required.

**Finish Later** 

Next >

| Home Requests Reviews                                              |                                                   | Home Requests Reviews                                                                                                    |  |  |
|--------------------------------------------------------------------|---------------------------------------------------|----------------------------------------------------------------------------------------------------|--|--|
| BUDGET: Individual Funding                                         |                                                   | * Phone Number                                                                                                    |  |  |
| 0                                                                  |                                                   | 3169787062                                                                                                    |  |  |
| Request Additional Information Budget                              |                                                   |                                                                                                    |  |  |
|                                                                    |                                                   | * myWSU ID                                                                                                    |  |  |
| Stella Yang - Conference 2                                         |                                                   | sgatreasurer123                                                                                                    |  |  |
| Contact Information                                                | Fill out all relevant information, and be sure to | * Email Address (please insert your preferred email address)                                                                                        |  |  |
| * Name (First Name and Last Name)                                  | correctly select the college                      |                                                                                                    |  |  |
| SGA Treasurer                                                      | you're in                                         | * College<br>(If in Honors College or Graduate School, please select your primary College as well)                                                  |  |  |
| * Phone Number                                                     |                                                   | College of Applied Studies                                                                                                    |  |  |
| 3160787062                                                         |                                                   | College of Business                                                                                                    |  |  |
| 3.657.6762                                                         |                                                   | College of Engineering                                                                                                    |  |  |
| * myWSU ID                                                         |                                                   | College of Fine Arts College of Health Professions                                                                                                  |  |  |
|                                                                    |                                                   |                                                                                                    |  |  |
|                                                                    |                                                   | Graduate School                                                                                                    |  |  |
| * Email Address (please insert your preferred email address)       |                                                   | Honors College                                                                                                    |  |  |
| sgatreasurer@wichita.edu                                           |                                                   | * Are you currently a University employee on campus (this includes student worker, work-study student, or graduate teaching/staff assistant, etc.)? |  |  |
| * College                                                          |                                                   | Yes                                                                                                    |  |  |
| (If in Honors College or Graduate School, please select your prima | ary College as well)                              | ◎ No                                                                                                    |  |  |
| College of Applied Studies                                         |                                                   |                                                                                                    |  |  |
| College of Business                                                |                                                   |                                                                                                    |  |  |
| College of Engineering                                             |                                                   |                                                                                                    |  |  |
| College of Fine Arts                                               |                                                   |                                                                                                    |  |  |
| College of Health Professions                                      |                                                   | Finish Later Next >                                                                                                    |  |  |
| College of Liberal Arts and Sciences                               |                                                   |                                                                                                    |  |  |
| Graduate School                                                    |                                                   |                                                                                                    |  |  |
| Honors College                                                     |                                                   | © 2018 Campus Labs                                                                                                    |  |  |

## Request: Fall 2018 Individual Funding

### **BUDGET: Individual Funding**

| Request                                                                                                    | Additional Information                                                                                                   | Budget   |                                     |                                                  |  |  |  |  |
|----------------------------------------------------------------------------------------------------|----------------------------------------------------------------------------------------------------|----------|-------------------------------------|--------------------------------------------------|--|--|--|--|
| First Na                                                                                                    | me Last Name - Co                                                                                                    | nference | Name                                | Provide a brief, 2-3<br>sentence description abc |  |  |  |  |
| Confe                                                                                                    | erence Inform                                                                                                    |          | the conference and your role in it. |                                                  |  |  |  |  |
| * Please prov                                                                                                    | * Please provide a brief explanation of the travel and include the name of the conference and your reason for attending. |          |                                     |                                                  |  |  |  |  |
| I am presenting a paper and a poster at the National <u>SGA</u> Conference. This conference is a good way to meet other <u>SGA</u><br>Members and we yell "go shocks" every hour, on the hour. |                                                                                                    |          |                                     |                                                  |  |  |  |  |
|                                                                                                    |                                                                                                    |          |                                     |                                                  |  |  |  |  |

| * Destination                         |
|---------------------------------------|
| (Domestic Travel: City, State)        |
| (International Travel: City, Country) |

Wichita, KS

\* Conference Dates

10/10/18-10/11/18

\* Dates of Travel

10/9/18-10/12/18

| ome Requests Reviews                                                                                                    |                                                                                                    |                                                                                                    |
|----------------------------------------------------------------------------------------------------|----------------------------------------------------------------------------------------------------|----------------------------------------------------------------------------------------------------|
| 10/9/18-10/12/18                                                                                                    |                                                                                                    |                                                                                                    |
| * Mode of Travel<br>(Please specify all those that apply)                                                                                                    |                                                                                                    |                                                                                                    |
| le Air                                                                                                    |                                                                                                    |                                                                                                    |
| Personal Vehicle                                                                                                    |                                                                                                    |                                                                                                    |
| 🗆 Rental Vehicle                                                                                                    | State all relevant                                                                                                    |                                                                                                    |
| Other     Utherets and form botal to aiment                                                                                                    |                                                                                                    | , ala                                                                                                    |
| Uber to and from hotel to airport                                                                                                    | transportation metho                                                                                                    |                                                                                                    |
| * Are you receiving or have you applied for any fundi<br>contact name, email and amount received.                                                                                                    | ing from other departments or sources? If yes, you m                                                                                                    | Be specific about                                                                                                    |
| <ul> <li>* Are you receiving or have you applied for any fundicontact name, email and amount received.</li> <li> <ul> <li>Yes</li> <li>Yes, applied for funding from the Physics Departicle Consecta, 316-978-7067</li> </ul> </li> </ul>                                                                                                    | ing from other departments or sources? If yes, you m<br>artment for \$100. PENDING, will find out in a week.                                                                                                    | Be specific about<br>other funding<br>sources, and be s<br>to include if it's                                                                                                    |
| <ul> <li>* Are you receiving or have you applied for any fundicontact name, email and amount received.</li> <li>Yes</li> <li>Yes, applied for funding from the Physics Depa Gabriel Fonseca, 316-978-7067</li> <li>No</li> </ul>                                                                                                    | ing from other departments or sources? If yes, you m<br>artment for \$100. PENDING, will find out in a week.                                                                                                    | Be specific about<br>other funding<br>sources, and be s<br>to include if it's<br>pending or not an<br>the relevant cont                                                                                                    |
| <ul> <li>* Are you receiving or have you applied for any fundicentact name, email and amount received.</li> <li> <ul> <li>Yes</li> <li>Yes, applied for funding from the Physics Departs Gabriel Fonseca, 316-978-7067</li> <li>No</li> </ul> </li> <li>File Upload</li> </ul>                                                                                                    | ing from other departments or sources? If yes, you m<br>artment for \$100. PENDING, will find out in a week.                                                                                                    | Be specific about<br>other funding<br>sources, and be s<br>to include if it's<br>pending or not an<br>the relevant cont<br>information.                                                                                                    |
| <ul> <li>* Are you receiving or have you applied for any fundicentact name, email and amount received.</li> <li> <ul> <li>Yes</li> <li>Yes, applied for funding from the Physics Depared Gabriel Eonseca, 316-978-7067</li> <li>No</li> </ul> </li> <li>File Upload</li> <li>In addition to completing this application, please clicit funding request. Please note that failure to upload you</li> </ul>                                                                                                    | ing from other departments or sources? If yes, you m<br>artment for \$100. PENDING, will find out in a week.<br>k the link below to upload all required documents to<br>our request will result in your funding application bei                                   | Be specific about<br>other funding<br>sources, and be s<br>to include if it's<br>pending or not ar<br>the relevant cont<br>information.                                                                                                    |
| <ul> <li>* Are you receiving or have you applied for any fundicentact name, email and amount received.</li> <li> <ul> <li>Yes</li> <li>Yes, applied for funding from the Physics Depart Gabriel Eonseca, 316-978-7067</li> <li>No</li> </ul> </li> <li>File Upload         <ul> <li>In addition to completing this application, please click funding request. Please note that failure to upload you individual Funding Supplemental Questions</li> </ul> </li> </ul>                                                          | ing from other departments or sources? If yes, you m<br>artment for \$100. PENDING, will find out in a week.<br>k the link below to upload all required documents to<br>our request will result in your funding application bei                                   | Be specific about<br>other funding<br>sources, and be s<br>to include if it's<br>pending or not an<br>the relevant cont<br>information.                                                                                                    |
| <ul> <li>* Are you receiving or have you applied for any fundicontact name, email and amount received.</li> <li> <ul> <li>Yes</li> <li>Yes, applied for funding from the Physics Depard Gabriel Fonseca, 316-978-7067</li> </ul> </li> <li>No</li> </ul> File Upload In addition to completing this application, please cliccl funding request. Please note that failure to upload your individual Funding Supplemental Questions Once completed, please hit next below.                                                       | ing from other departments or sources? If yes, you m<br>artment for \$100. PENDING, will find out in a week.<br>k the link below to upload all required documents to<br>our request will result in your funding application bei<br>Click th<br>before             | Be specific about<br>other funding<br>sources, and be s<br>to include if it's<br>pending or not an<br>the relevant cont<br>information.                                                                                                    |
| <ul> <li>* Are you receiving or have you applied for any fundicentact name, email and amount received.</li> <li> <ul> <li>Yes</li> <li>Yes, applied for funding from the Physics Depared Gabriel Eonseca, 316-978-7067</li> <li>No</li> </ul> </li> <li>File Upload         <ul> <li>In addition to completing this application, please clickfunding request. Please note that failure to upload you</li> <li>Individual Funding Supplemental Questions</li> <li>Once completed, please hit next below.</li> </ul> </li> </ul> | ing from other departments or sources? If yes, you m<br>artment for \$100. PENDING, will find out in a week.<br>k the link below to upload all required documents to<br>our request will result in your funding application bei<br>Click th<br>before<br>File upl | Be specific about<br>other funding<br>sources, and be s<br>to include if it's<br>pending or not a<br>the relevant cont<br>information.<br>complete your individual<br>ing delayed for review.<br>The final upload l<br>you click next.<br>loading is <b>not</b> |

Previous

Next >

0 2018 Campus Labs

**Finish Later** 

| SHOCKERSYNC                                                                                                    | * Letter of Acceptance to Conference (if unavailable,                       | please contact sgatreasurer@wichita.edu)                                                                                            |
|----------------------------------------------------------------------------------------------------|-----------------------------------------------------------------------------|----------------------------------------------------------------------------------------------------|
| MICHITA STATE UNIVERSITY                                                                                                    | Screenshot_(4).png 🕲 UPLOAD FILE                                            |                                                                                                    |
| HOME EVENTS ORGANIZATIONS NEWS FORMS                                                                                                    |                                                                             |                                                                                                    |
| Fall 2018 Individual Funding Supplemental Questions                                                                                                    | * Conference Description (can be typed in a Word do                         | ocument, or can be PDFs from conference website containing the description of conference)                                           |
| * Name:                                                                                                    | UPLOAD FILE                                                                 |                                                                                                    |
| SGA Treasurer                                                                                                    |                                                                             |                                                                                                    |
| * myWSU ID:                                                                                                    | * Proof of Registration Costs                                               |                                                                                                    |
|                                                                                                    |                                                                             |                                                                                                    |
| * Email:<br>sgatreasurer@wichita.edu                                                                                                    | FOR CAR TRAVEL ONLY<br>Proof of Roundtrip mileage costs (can be an online r | nap resource, like GoogleMaps)                                                                                                    |
|                                                                                                    |                                                                             | Your request must include:                                                                                                    |
| Please upload these files to be submitted along with your funding request. Funding requests will not be considered until BOTH the Fall 2018 Individual Funding forms and this form are completed. |                                                                             | <ul> <li>Letter of recommendation</li> <li>Letter of acceptance to conference</li> </ul>                                            |
| * Letter of Recommendation<br>UPLOAD FILE                                                                                                    | FOR AIR TRAVEL ONLY<br>Flight Itinerary<br>UPLOAD FILE                      | <ul> <li>Conference description</li> <li>Proof of Registration cost</li> <li>Proof of roundtrip mileage/flight itinerary</li> </ul> |
| * Letter of Acceptance to Conference (if unavailable, please contact sgatreasurer@wichita.edu)<br>UPLOAD FILE                                                                                     | * University Sanctioned Travel Form                                         | <ul> <li>University Sanctioned Travel Form</li> <li>W-8 or W-9</li> <li>Updated direct deposit information on</li> </ul>            |
| * Conference Description (can be typed in a Word document, or can be PDFs from conference website containing the description of conference) UPLOAD FILE                                           | UPLOAD FILE                                                                 | myWSU>>myFinances (do not upload this, just<br>make sure the information is filled out)                                             |
| Proof of Registration Costs UPLOAD FILE                                                                                                    | * W-9 or W-8BEN (W-8BEN is for international studer                         | nts)                                                                                                    |
| FOR CAR TRAVEL ONLY<br>Proof of Roundtrip mileage costs (can be an online map resource, like GoogleMaps)                                                                                          | Additional files you would like to submit                                   |                                                                                                    |

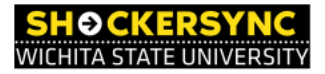

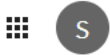

#### ← BACK TO SUBMISSIONS

### **Review Submission**

If you have reviewed and completed the necessary steps below, please submit your Form for approval. To visit sections you have not reviewed or completed, please click on the step immediately preceding where you left off in order to continue through the remainder of the Form.

#### Submission

PRINT

#### In Progress

Fall 2018 Individual Funding Supplemental Questions

1. Fall 2018 Individual Funding Supplemental Questions

• Page 1

#### Comments

| Type here |  |
|-----------|--|
| Post      |  |

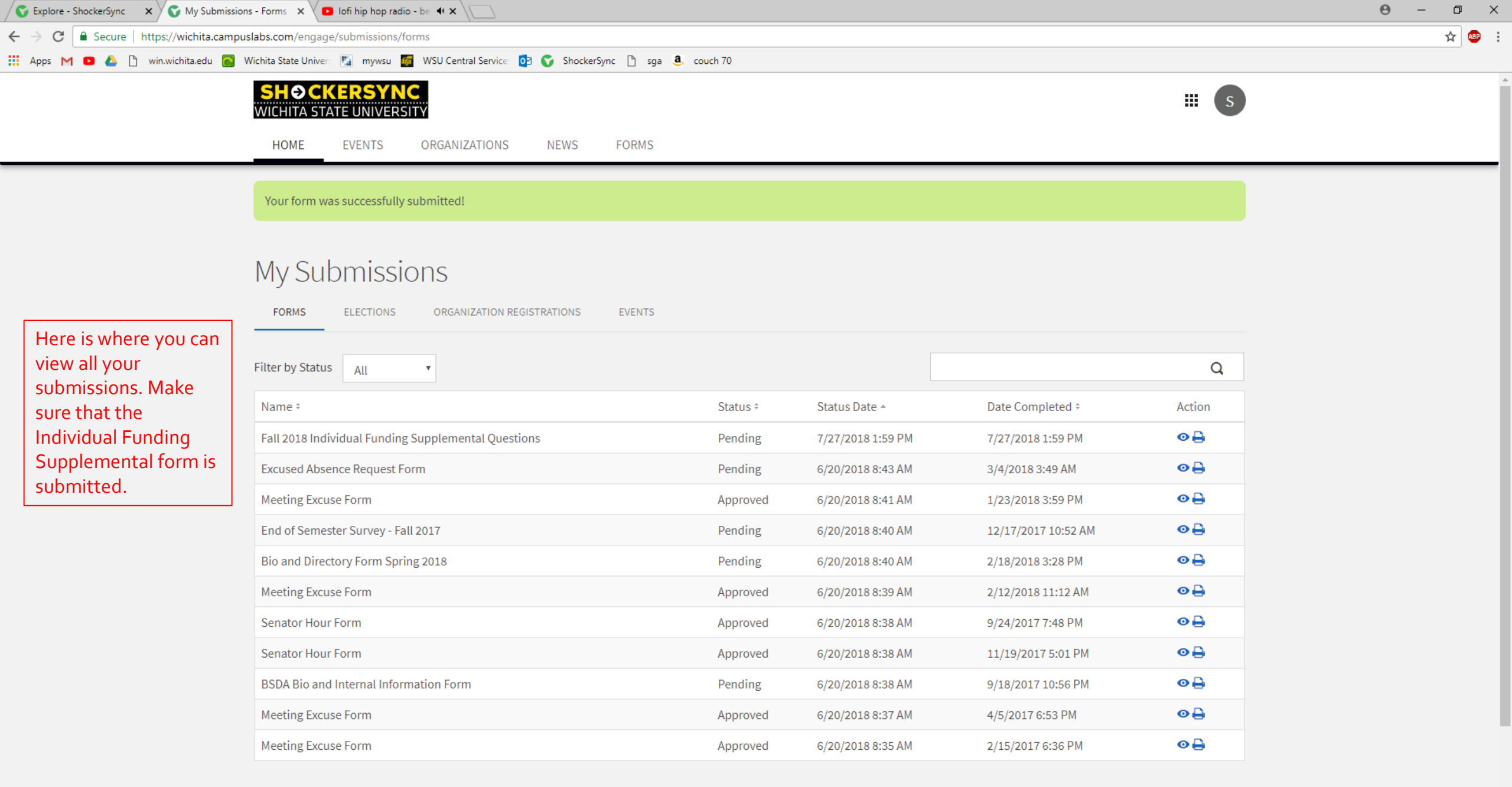

Showing 1 - 11 of 11

**Finish Later** 

| Home Requests Reviews                                                                                                    |                                                                                                    |
|----------------------------------------------------------------------------------------------------|----------------------------------------------------------------------------------------------------|
| BUDGET: Individual Funding                                                                                                    |                                                                                                    |
| Request Additional Information Budget                                                                                                    |                                                                                                    |
| First Name Last Name - Conference Name                                                                                                    |                                                                                                    |
| Terms & Conditions                                                                                                    |                                                                                                    |
| l understand and have read the Association Funding Regulations located under Individual funding on the Wichita State Student<br>Government Association website.                                                                                                    |                                                                                                    |
| I understand that SGA funding is intended to be a form of supplemental funding, not a means of completely financing travel. SGA funding is in the form of reimbursement to the individual, meaning the student must supply all original receipts to receive the approved amount of money after returning from travel. |                                                                                                    |
| I understand that Sunflower Travel is not eligible for the SGA funding process.                                                                                                    |                                                                                                    |
| I understand that failure to submit my receipts within seven (7) days of return from travel will forfeit my reimbursement.                                                                                                    |                                                                                                    |
| I understand that the amount reimbursed will not exceed the amount spent or approved by SGA in each line item (reimbursable line items are lodging, transportation and registration).                                                                                                    |                                                                                                    |
| By adding your name below, this signifies that you have read and understood the statements above.                                                                                                    |                                                                                                    |
| SGA Treasurer                                                                                                    |                                                                                                    |
| Do you have any additional comments and/or questions?                                                                                                    |                                                                                                    |
| how long does this take                                                                                                    | Additional comments and questions will be<br>addressed either by email or in the Budget and<br>Finance Committee meeting. |
|                                                                                                    |                                                                                                    |
|                                                                                                    |                                                                                                    |

Next >

Previous

•

#### **BUDGET: Individual Funding**

Request Additional Information

First Name Last Name - Conference Name

| Requested Total         |                              | \$600.00 |
|-------------------------|------------------------------|----------|
| Reviewer Adjusted Total |                              | \$600.00 |
| Sections (2)            | # of Line Items (3) (Max. 4) | Amount   |
| Domestic Travel         | 3                            | \$600.00 |
| International Travel    | 0                            | \$0.00   |

\_\_\_\_\_

Make your budget here by specifying ONE of each line item (lodging, transportation, and registration) in EITHER domestic or international travel.

BUDGET SECTION:

This is for travel within the United States (including Alaska and Hawaii). The maximum reimbursable amount for domestic travel is \$600.00

Budget

#### Domestic Travel 🗹

| 1. | shocker hall edit        | Lodging        | 2 x \$100.00 | \$200.00 |
|----|--------------------------|----------------|--------------|----------|
| 2. | sga conference edit      | Registration   | 1 x \$100.00 | \$100.00 |
| 3. | shmelta shmairlines edit | Transportation | 1 x \$300.00 | \$300.00 |

+ Add Item

+ Another "Domestic Travel" Section

BUDGET SECTION:

International Travel 🗹

+ Add Item

**Finish Later** 

+ Another "International Travel" Section

Maximum amounts allowed for domestic travel Lodging: \$200 Registration: \$100 Transportation: \$300

Maximum amounts allowed for international travel Lodging: \$200 Registration: \$100 Transportation: \$700

| Previous | Subm |
|----------|------|
|----------|------|

## Requests

Here is where you can view all your requests and see what stage your funding request is at.

+ Create Request

|          |                                        |              |                                |                   | Search Q  |
|----------|----------------------------------------|--------------|--------------------------------|-------------------|-----------|
|          | Request Name                           | On Behalf Of | Process                        | Submitted         | Amount    |
| de l     | First Name Last Name - Conference Name | Self         | Fall 2018 Individual Funding   | 7/27/2018, 2:08PM | \$600.000 |
| 5        | <u>Stella Yang - Conference</u>        | Self         | Fall 2018 Individual Funding   |                   | \$3.000   |
| 5        | <u>Stella Yang - SGA Conference</u>    | Self         | Fall 2018 Individual Funding   |                   | \$202.000 |
|          | Stella Yang - Treasurer Conference     | Self         | Fall 2018 Individual Funding-2 |                   | \$100.000 |
|          | <u>syang - conference</u>              | Self         | Fall 2018 Individual Funding   |                   | \$300.000 |
| ф.       | test 4 modified 1 budget template      | Self         | Fall 2018 Individual Funding   | 7/10/2018, 4:23PM | \$301.000 |
| <b>a</b> | <u>test2</u>                           | Self         | Fall 2018 Individual Funding   | 7/26/2018, 4:15PM | \$157.000 |
| Total    | Items: 7                               |              |                                | Page Size: 10     |           |
|          |                                        |              |                                |                   |           |

100

## Request: Fall 2018 Individual Funding

### **BUDGET: Individual Funding**

| Request                                               | Additional Information                   | Budget                                                                            |
|-------------------------------------------------------|------------------------------------------|-----------------------------------------------------------------------------------|
| First Na                                              | me Last Name - C                         | onference Name                                                                    |
| Contact In                                            | formation                                |                                                                                   |
| 1. Name (First N                                      | lame and Last Name)                      |                                                                                   |
| - SGA Treasu                                          | rer                                      |                                                                                   |
| 2. Phone Numb                                         | er                                       |                                                                                   |
| - 3169787062                                          | 2                                        |                                                                                   |
| 3. myWSU ID                                           |                                          |                                                                                   |
| - sgatreasure                                         | r123                                     |                                                                                   |
| 4. Email Address                                      | s (please insert your preferred ema      | il address)                                                                       |
| - sgatreasure                                         | r@wichita.edu                            |                                                                                   |
| 5. College<br>(If in Honors (                         | College or Graduate School, please       | select your primary College as well)                                              |
| College of Bu                                         | isiness                                  |                                                                                   |
| College of Lib                                        | peral Arts and Sciences                  |                                                                                   |
| Honors Colle                                          | ge                                       |                                                                                   |
| <ol> <li>Are you curre<br/>assistant, etc.</li> </ol> | ntly a University employee on camı<br>)? | pus (this includes student worker, work-study student, or graduate teaching/staff |
| Yes                                                   |                                          |                                                                                   |
| Conference                                            | e Information                            |                                                                                   |
| 1. Please provid                                      | e a brief explanation of the travel a    | nd include the name of the conference and your reason for attending.              |

| Request History             |                                      |  |  |  |  |
|-----------------------------|--------------------------------------|--|--|--|--|
| Submitted 7/27/2018, 2:08PM |                                      |  |  |  |  |
|                             |                                      |  |  |  |  |
|                             |                                      |  |  |  |  |
|                             |                                      |  |  |  |  |
| Once your reques            | st is submitted, it<br>ed unless you |  |  |  |  |
| withdraw your re            | quest, or the                        |  |  |  |  |
| Treasurer returns           | your submission                      |  |  |  |  |

-

## Requests

#### 🕂 Create Request

|         |                                           |              |                                |                   | Search    | Q |
|---------|-------------------------------------------|--------------|--------------------------------|-------------------|-----------|---|
|         | Request Name                              | On Behalf Of | Process                        | Submitted         | Amoun     | t |
| A       | First Name Last Name - Conference Name    | Self         | Fall 2018 Individual Funding   |                   | \$600.000 | ) |
| 2       | <u>Stella Yang - Conference</u>           | Self         | Fall 2018 Individual Funding   |                   | \$3.000   | ) |
| 5       | <u>Stella Yang - SGA Conference</u>       | Self         | Fall 2018 Individual Funding   |                   | \$202.000 | ) |
|         | <u>Stella Yang - Treasurer Conference</u> | Self         | Fall 2018 Individual Funding-2 |                   | \$100.000 | ) |
|         | <u>syang - conference</u>                 | Self         | Fall 2018 Individual Funding   |                   | \$300.000 | ) |
| æ       | test 4 modified 1 budget template         | Self         | Fall 2018 Individual Funding   | 7/10/2018, 4:23PM | \$301.000 | ) |
| Ł       | test2                                     | Self         | Fall 2018 Individual Funding   | 7/26/2018, 4:15PM | \$157.000 | ) |
| Total I | tems: 7                                   |              |                                | Page Size: 10     |           | I |

Stella 🔻

### Request: Fall 2018 Individual Funding

**BUDGET: Individual Funding** 

Request Additional Information

#### formation Budget

#### First Name Last Name - Conference Name

| Requested Total         |                              | \$600.00                               |
|-------------------------|------------------------------|----------------------------------------|
| Reviewer Adjusted Total |                              | (-\$99.07 / -16.51%) <b>\$500.93 ↓</b> |
| Sections (2)            | # of Line Items (3) (Max. 4) | Amount                                 |
| Domestic Travel         | 3                            | \$600.00                               |
| International Travel    | 0                            | \$0.00                                 |

BUDGET SECTION:

This is for travel within the United States (including Alaska and Hawaii). The maximum reimbursable amount for domestic travel is \$600.00

#### Domestic Travel 🗹

| 1. | shocker hall edit          | Lodging        | 2 x \$100.00 | \$100.93 🔶 |
|----|----------------------------|----------------|--------------|------------|
| 2. | <u>sga conference edit</u> | Registration   | 1 x \$100.00 | \$100.00   |
| 3. | shmelta shmairlines edit   | Transportation | 1 x \$300.00 | \$300.00   |

🕇 Add Item

Another "Domestic Travel" Section

BUDGET SECTION:

International Travel 🗹

+ Add Item

+ Another "International Travel" Section

#### **Request History**

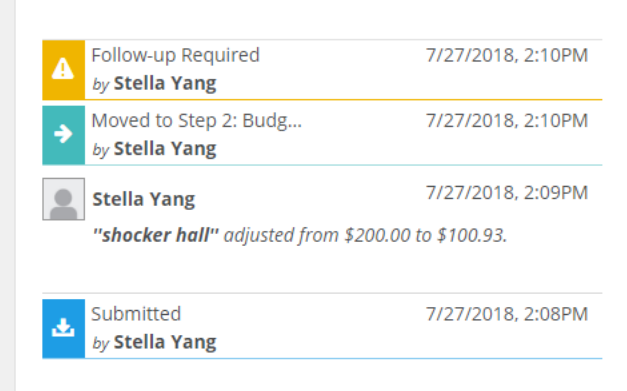

The Treasurer can make comments or ask questions directly related to the funding request, and the individual can reply. The individual can also look at what stage the funding request is at in this section.

## Requests

+ Create Request

When your request is submitted, it will let you know the submit date. This is NOT reflect if you submitted your Supplemental funding form, just your Individual Funding form.

|         | Request Name                              | On Behalf Of | Process                        | Submitted         | Amount    |
|---------|-------------------------------------------|--------------|--------------------------------|-------------------|-----------|
| å       | First Name Last Name - Conference Name    | Self         | Fall 2018 Individual Funding   |                   | \$600.000 |
| 5       | <u>Stella Yang - Conference</u>           | Self         | Fall 2018 Individual Funding   |                   | \$3.000   |
| 5       | <u>Stella Yang - SGA Conference</u>       | Self         | Fall 2018 Individual Funding   |                   | \$202.000 |
|         | <u>Stella Yang - Treasurer Conference</u> | Self         | Fall 2018 Individual Funding-2 |                   | \$100.000 |
|         | <u>syang - conference</u>                 | Self         | Fall 2018 Individual Funding   |                   | \$300.000 |
| æ       | test 4 modified 1 budget template         | Self         | Fall 2018 Individual Funding   | 7/10/2018, 4:23PM | \$301.000 |
| æ       | test2                                     | Self         | Fall 2018 Individual Funding   | 7/26/2018, 4:15PM | \$157.000 |
| Total I | tems: 7                                   |              |                                | Page Size: 10     | 1 / 1 ►   |

© 2018 Campus Labs

Q

## **Contact Information**

For questions/concerns, please contact SGA Treasurer

- Phone: 316-978-7062
- Email: <u>SGATreasurer@Wichita.edu</u> (preferred method of contact)
- In person: RSC219 (check office hours on the SGA webpage)